## Downloading and running "Computer Info Request by JoCo IT"

The file that downloads and runs gathers general information on your computer. This information includes the computer name, logged in user, operating system (including installation date and version number), brand and model of the: computer, hard drive(s), memory, and specs of the hard drive(s) and memory. You can open and view the text file that is generated before emailing it to view the information that is gathered.

The process of downloading and running the file is:

Computer-Info-for....zip ^

1. When the link is clicked, the file will start downloading. Depending on the internet browser you are using, the file will either be in the bottom left corner (Chrome and newer Edge browsers), in the top right with a down arrow (Firefox), or a separate popup window (older Edge browsers).

| [ |                                                                                                    | 91                                                                                                    | 13-717-7776 INFO@JOCOTT.COM in f 🖸 🎔                                                                          |
|---|----------------------------------------------------------------------------------------------------|----------------------------------------------------------------------------------------------------|----------------------------------------------------------------------------------------------------|
|   |                                                                                                    |                                                                                                    | HOME SERVICES - BLOG ABOUT US CONTACT US                                                                      |
| 1 | Private: Computer Info                                                                                                    | Request by JoCo                                                                                             | IT                                                                                                    |
| Ø | If you have been directed here by JaCo IT, please download <b>Q</b> prompted to allow it to run, select yes and email the file of | emputer Info for JoCo IT, extract the folder and doub<br>reated in your documents folder *Computer Info for | le click the file 'Run – JoCo IT Computer Info Report': If<br>JoCo IT' to the requestor or support@ocoit.com. |
|   |                                                                                                    |                                                                                                    |                                                                                                    |
|   |                                                                                                    |                                                                                                    |                                                                                                    |
|   | c                                                                                                    | 2021 JoCo IT   913-717-7776   info⊛jocoit.com                                                               |                                                                                                    |

## 2. Right click the file and left click on "Extract All..."

|              | Extract                 | Downloads                                | – 🗆 X |
|--------------|-------------------------|------------------------------------------|-------|
| e View       | Compressed Folder Tools |                                          | ~ 🔞   |
| his PC → Dov | vnloads                 | ✓ Č , Search Downloads                   |       |
| Name         |                         | Date modified Type Size                  | 2     |
| ∽ Today (    | (1)                     |                                          |       |
| 🗹 🕌 Co       | mputer-Info-for-JoCo-IT | Open                                     | 2 KB  |
|              |                         | Open in new window<br>S Share with Skype |       |
|              |                         | Extract All                              |       |
|              |                         | Scan with Emsisoft Anti-Malware          |       |
|              |                         | Pin to Start                             |       |
|              |                         | True Image                               |       |
|              |                         | 🖄 Share                                  |       |

## 3. Click Extract if prompted.

|   |                                                             | $\times$ | l |
|---|-------------------------------------------------------------|----------|---|
| ~ | Extract Compressed (Zipped) Folders                         |          |   |
|   | Select a Destination and Extract Files                      |          |   |
|   | Files will be extracted to this folder:                     |          |   |
|   | C:\Users\JoCo IT\Downloads\Computer-Info-for-JoCo-IT Browse |          | 1 |
|   | Show extracted files when complete                          |          |   |
|   |                                                             |          |   |
|   |                                                             |          |   |
|   |                                                             |          |   |
|   |                                                             |          |   |
|   |                                                             |          |   |
|   | Extract Cance                                               | 1        |   |

4. Double click on the "Run..." file listed to run the computer information collection.

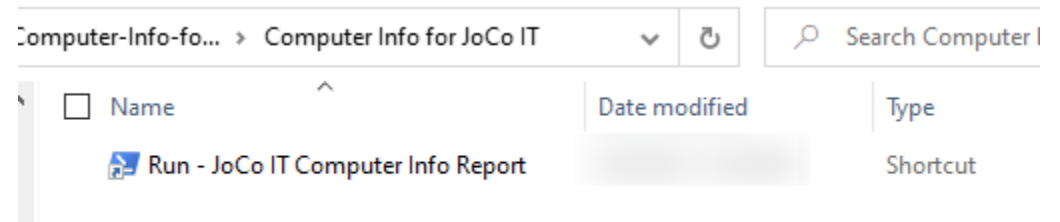

5. If prompted asking if you want to open the file, click Open.

| Open File                                                                                                    | - Security War | ning                                                  | $\times$ |  |
|----------------------------------------------------------------------------------------------------|----------------|-------------------------------------------------------|----------|--|
| Do you                                                                                                    | want to open   | this file?                                            |          |  |
|                                                                                                    | Name:          | nfo for JoCo IT\Run - JoCo IT Computer Info Report.In | k        |  |
|                                                                                                    | Publisher:     | Unknown Publisher                                     |          |  |
|                                                                                                    | Туре:          | Shortcut                                              |          |  |
|                                                                                                    | From:          | C:\Users\JoCo IT\Downloads\Computer-Info-for-JoCo     |          |  |
|                                                                                                    |                | Open Cancel                                           |          |  |
| Always ask before opening this file                                                                                                    |                |                                                       |          |  |
| While files from the Internet can be useful, this file type can potentially harm your computer. If you do not trust the source, do not open this software. <u>What's the risk?</u> |                |                                                       |          |  |

6. You will temporarily see this window. The window will close when completed and your documents folder will open with the file selected that is generated by the report.

| 🔰 Run - JoCo IT Computer Info Report | - | × |
|--------------------------------------|---|---|
|                                      |   | ^ |
|                                      |   |   |
| Get-ComputerInfo                     |   |   |
| Loading processor information        |   |   |
|                                      |   |   |
|                                      |   |   |
|                                      |   |   |
|                                      |   |   |
|                                      |   |   |
|                                      |   |   |
|                                      |   |   |
|                                      |   |   |
|                                      |   |   |
|                                      |   |   |
|                                      |   |   |
|                                      |   |   |
|                                      |   |   |
|                                      |   |   |
|                                      |   |   |
|                                      |   | × |

7. The file create by the report is selected. This file will need to be emailed to the requestor at JoCo IT or <a href="mailto:support@jocoit.com">support@jocoit.com</a>.

| sers > JoCo IT > Documents    | ې 5 🗸         | Search Documents |       |
|-------------------------------|---------------|------------------|-------|
| Name ^                        | Date modified | Туре             | Size  |
| Adobe                         |               | File folder      |       |
| ConnectWiseControl            |               | File folder      |       |
| Custom Office Templates       |               | File folder      |       |
| Docs                          |               | File folder      |       |
| Downloads                     |               | File folder      |       |
| Outlook Files                 |               | File folder      |       |
| WindowsPowerShell             |               | File folder      |       |
| 🗹 📄 Computer Info for JoCo IT |               | Text Document    | 43 KB |